## Self-Service on My Account Starts with a Successful Registration

The top calls into our My Account digital team are to get help with registration. Registration may not process correctly for a few reasons, but we wanted to send out a reminder on one of them: Using the correct 'Customer Number'.

As you work with your customers and discuss using My Account for placing orders, checking order status, placing service requests, etc. help make sure they have the correct account number to register. The correct 'Customer Number' is the **Sold-To** for their account. There are a few different ways to locate this for you to provide it to your customers when registering for My Account. Review the attached document to find out how!

1. Tennant Invoice - On an invoice, the 'Customer Number' is the proper number for customers to use when registering

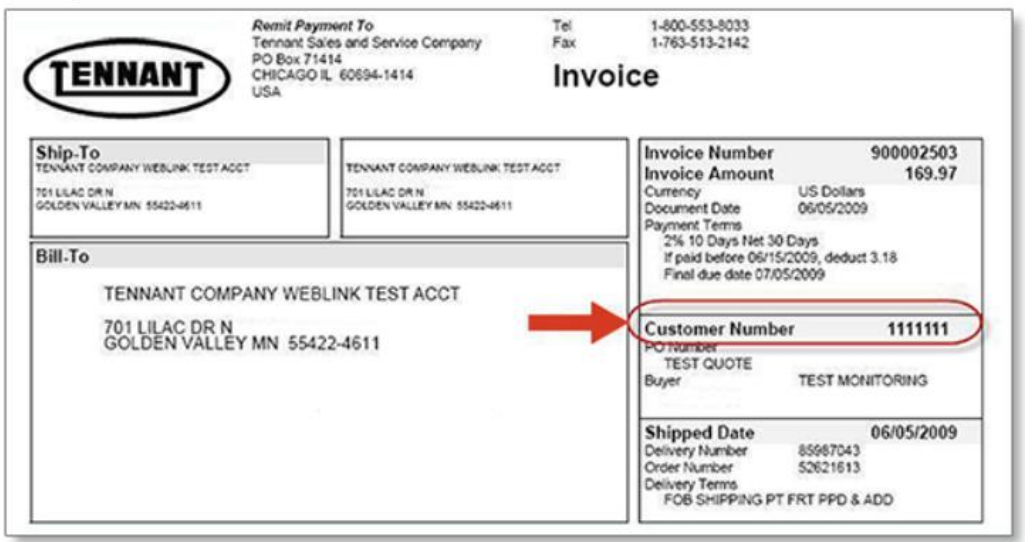

2. Tennant Quotation/Order Acknowlegement – On a quote, the 'Customer Number' is the proper number for customers to use when registering

| Tennant Sales and Service Company<br>701 N. Liac Drive<br>Minneapolis, MN 55422 USA<br>Tet: 14:60-553-8033<br>Fax: 1-763-513-2142                                                                              | Quotation/Order Acknowledgement                                                                                                    |
|----------------------------------------------------------------------------------------------------|----------------------------------------------------------------------------------------------------|
| Ship-To<br>TENNANT COMPANY WEBLINK TEST ACCT<br>701 LILAC DR N<br>GOLDEN VALLEY MN 55422-4611<br>Customer Number 1111111<br>TENNANT COMPANY WEBLINK TEST ACCT<br>701 LILAC DR N<br>GOLDEN VALLEY MN 55422-4611 | Quotation Number 20330015   Quotation Date 06/05/2009 20330015   Valid Until 07/08/2009 200   PO Number TEST QUOTE 2000000000000000000000000000000000000 |
|                                                                                                    | Bill-To<br>TENNANT COMPANY WEBLINK TEST ACCT<br>701 LILAC DR N<br>GOLDEN VALLEY MN 55422-4611                                                            |

- 3. CRM Account Record When locating the correct 'Customer Number' in CRM there are a few things to take into consideration
  - a. Always check the Account Group field first to see how the account is set up (Sold-to party, Customers CRM, Ship, End-User, Prospect, etc.).
  - b. You need to give your customer the Account Number from their 'Sold-to party' or 'Customers CRM' account.
  - c. You can also view if an organization has previsouly registered for My Account by viewing the **My Account Registered** field.

'My Active Accounts' View: check the Account Group, My Account Registered, and Account number in one view

| My Active Accounts ~      |                            |              |          |              |                   |                       |          |                  |             | 🔝 Edit o       | olumns 🛛 🍸 Edit  |
|---------------------------|----------------------------|--------------|----------|--------------|-------------------|-----------------------|----------|------------------|-------------|----------------|------------------|
| Group By: (no grouping) 🗸 |                            |              |          |              |                   | $\frown$              | <b>\</b> |                  |             |                | N N              |
| ✔   Account Name ↑ ∨      | Address 1: Street 1 $\vee$ | Address 1: > | Region 🖂 | Address 1: 🗸 | Address 1: Coun ~ | Account Number $\vee$ | Name 2 🗸 | Parent Account ~ | MyAccount > | Account Gr., 🗸 | Market 🗠         |
| WILCO INC                 | 680 RIVER PARK DR          | DANVILLE     | Virginia | 24540-5077   | DANVILLE IND      | 0002975525            | )        |                  | Yes         | Sold-to pa     | Logistics, Other |

## Customer Account Record: check the Account Group, My Account Registered, and Account number on one page

| WILCO INC - Saved<br>Account - TCO Account Form ~<br>Summary Contacts Purchases PowerMaps Install Checklist CRM Sales Team | Account Details       | Related                                |                 |                            |         |                                         | 000297552<br>Account Nun | Sold-to party pre-assigned #<br>heer Account Group |
|----------------------------------------------------------------------------------------------------|-----------------------|----------------------------------------|-----------------|----------------------------|---------|-----------------------------------------|--------------------------|----------------------------------------------------|
|                                                                                                    |                       |                                        |                 |                            |         |                                         |                          |                                                    |
| ACCOUNT INFORMATION                                                                                                    | Equipment<br>End User |                                        |                 |                            | Sold To |                                         |                          | + New Equipment :                                  |
| Parent Account                                                                                                    | 0                     | Delivery Date $\downarrow$ $\curlyvee$ | Serial Number Y | Machine Description $\sim$ |         | Delivery Date $\downarrow$ $\checkmark$ | Serial Number Y          | Machine Description ~                              |
| Account Name Num CO INC                                                                                                    |                       | 2/20/2002                              | 613180-10065935 | STRIP TRAK STRIPPER AP     |         |                                         |                          |                                                    |
| WILCOINC                                                                                                    |                       | 2/11/2002                              | 613180-10064749 | STRIP TRAK STRIPPER AP     |         |                                         | No data available        |                                                    |

d. What if an account group is not set up as a sold-to, where can I find the proper Customer Number? If the account is set up as ship-to and has had equipment purchases, you can find sold-to Customer Number from within the equipment detail.

Click on an equipment record:

On the left hand display, scroll to find the **Sold-To Name**. Click on the name to go to Sold-To account.

| ecklist CRN | / Sales Team Account Details Relate               | Last EHM Date    |                     |
|-------------|---------------------------------------------------|------------------|---------------------|
|             |                                                   | Original Sold-to |                     |
| Equipme     | nt                                                | Customer Name    | SUNBELT RENTALS     |
| End User    |                                                   | Customer Numb    | er 0005025790       |
| 0           | 5/27/2021<br>T300-11011766<br>MODEL T300 SCRUBBER | End User Name    | SUNBELT RENTALS     |
|             | 5/19/2021                                         | End User City    | VENICE              |
| 0           | B7-11007843<br>BURNISHER, 690MM, ADC, 330AH [US P | Sold-to Account  | #                   |
| 0           | 5/13/2021<br>1610-11010012                        | Sold To Name     | SUNBELT RENTALS INC |
|             | READYSPACE WB, 240AH [US PW]                      | Sold To City     | CHARLOTTE           |

The Sold-To Customer Number will be in upper right corner.

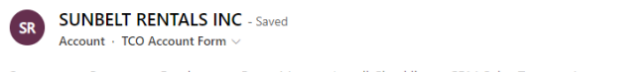

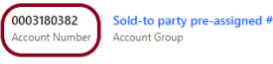

Summary Contacts Purchases PowerMaps Install Checklist CRM Sales Team Account Details Related

4. CRM Contact Record – Listed below are the ways you can identify if a CRM contact has access to My Account.

All existing CRM contacts, that are registered My Account users, will have the 'My Account Registered' field populated with "Yes" on their contact record.

Also, when newly registered users gain access to My Account, if their information does not exist in CRM, a contact record will be created and the '**My Account Registered**' field populated with "Yes".

'My Active Contacts' View: check the 'My Account Registered' field

| My Active Contacts*             | ~                |                                        |
|---------------------------------|------------------|----------------------------------------|
| Group By: (no grouping) ~       |                  |                                        |
| $ $ MyAccount Registered $\vee$ | Full Name 🗸      | Company Name $\downarrow ~ \checkmark$ |
|                                 | Greg Minor       | SUNBELT RENTALS I                      |
| Yes                             | JASON ALBINO     | STERICYCLE INC                         |
|                                 | Willis Rodriguez | STERICYCLE INC                         |
|                                 | Jerry Seinfeld   | SEINFELD- TEST                         |
|                                 | George Costanza  | SEINFELD- TEST                         |

Customer Contact Record: check the 'My Account Registered' field in the Summary Contact Information

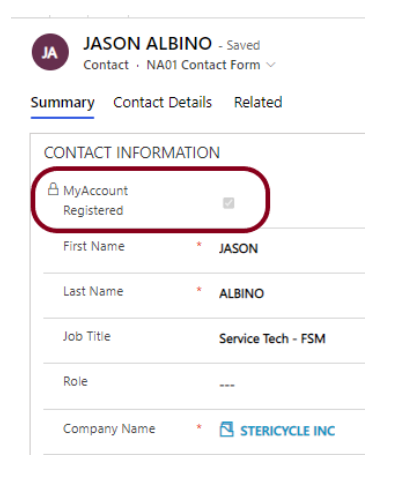

Customer Account Record: check the 'My Account Registered' field on the Contacts tab in the Account form

| STERICYCLE INC - S<br>Account - TCO Account Fo | aved $\sim$  |                   |                                     |                                   |         |
|------------------------------------------------|--------------|-------------------|-------------------------------------|-----------------------------------|---------|
| nmary Contacts Purchas                         | es PowerMaps | Install Checklist | CRM Sales Team                      | Account Details                   | Relate  |
|                                                |              |                   |                                     |                                   |         |
|                                                |              |                   |                                     |                                   |         |
| DNTACTS                                        |              |                   |                                     |                                   |         |
| ONTACTS                                        | Full Name Y  |                   | Created On $\downarrow \lor$        | Last Touched On                   | Ý       |
| ONTACTS<br>MyAccount Registered ~<br>Yes       | Full Name Y  |                   | Created On ↓ ~<br>8/4/2022 11:03 PM | Last Touched On<br>8/4/2022 11:03 | Y<br>PM |